## Digital karakterindtastning

Log på Ludus-censorlogin med tilsendte brugernavn og din adgangskode:

https://kbhsyd.luduseg.dk/ui/censor. Vælg fanebladet Karakterindtastning og derefter kan du klikke på faget.

| Eksamensoversigt Karakterindtastning |               |         |         |           |
|--------------------------------------|---------------|---------|---------|-----------|
| Periode:*<br>25.10.22                | 25.12.22      | Sog     |         |           |
| Dato                                 | Tid           | Fag 🗟   | Fagtype | Prøveform |
| 15.12.22                             | 09:00 - 11:30 | Dansk A | Gym     | Mundtlig  |
|                                      |               |         |         |           |
|                                      |               |         |         |           |

Karaktererne kan nu indtastes af censor. Efter eksamen skal karaktererne godkendes med både censor og eksaminators signatur. Censors signatur er oplyst i censorbrevet.

Censor vil på fanebladet Karakterindtastning kunne se om karaktererne er godkendt. Der vil her vises et grønt flueben ud fra både censor og eksaminator hvis begge har godkendt karaktererne.

## Se video med vejledning til censorlogin her

https://youtu.be/CLUNpLFX4mk

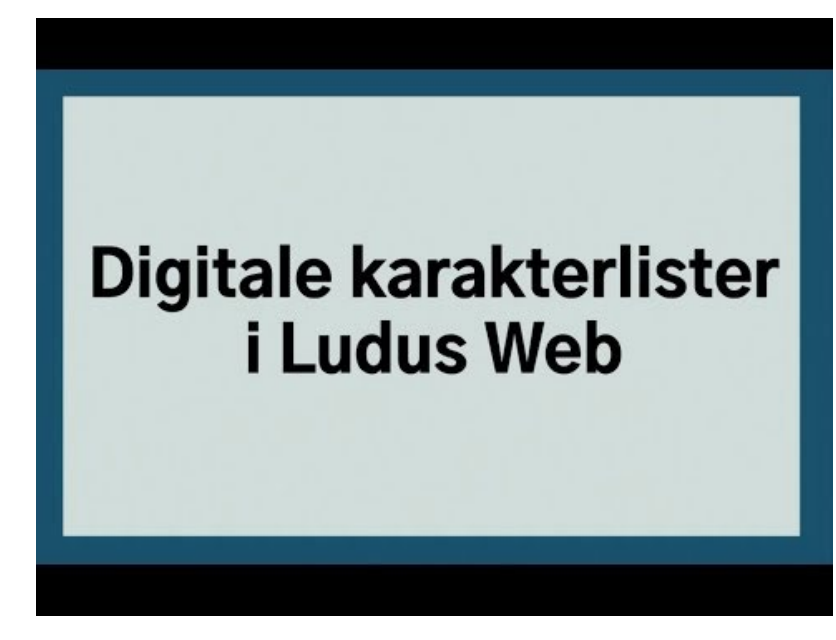